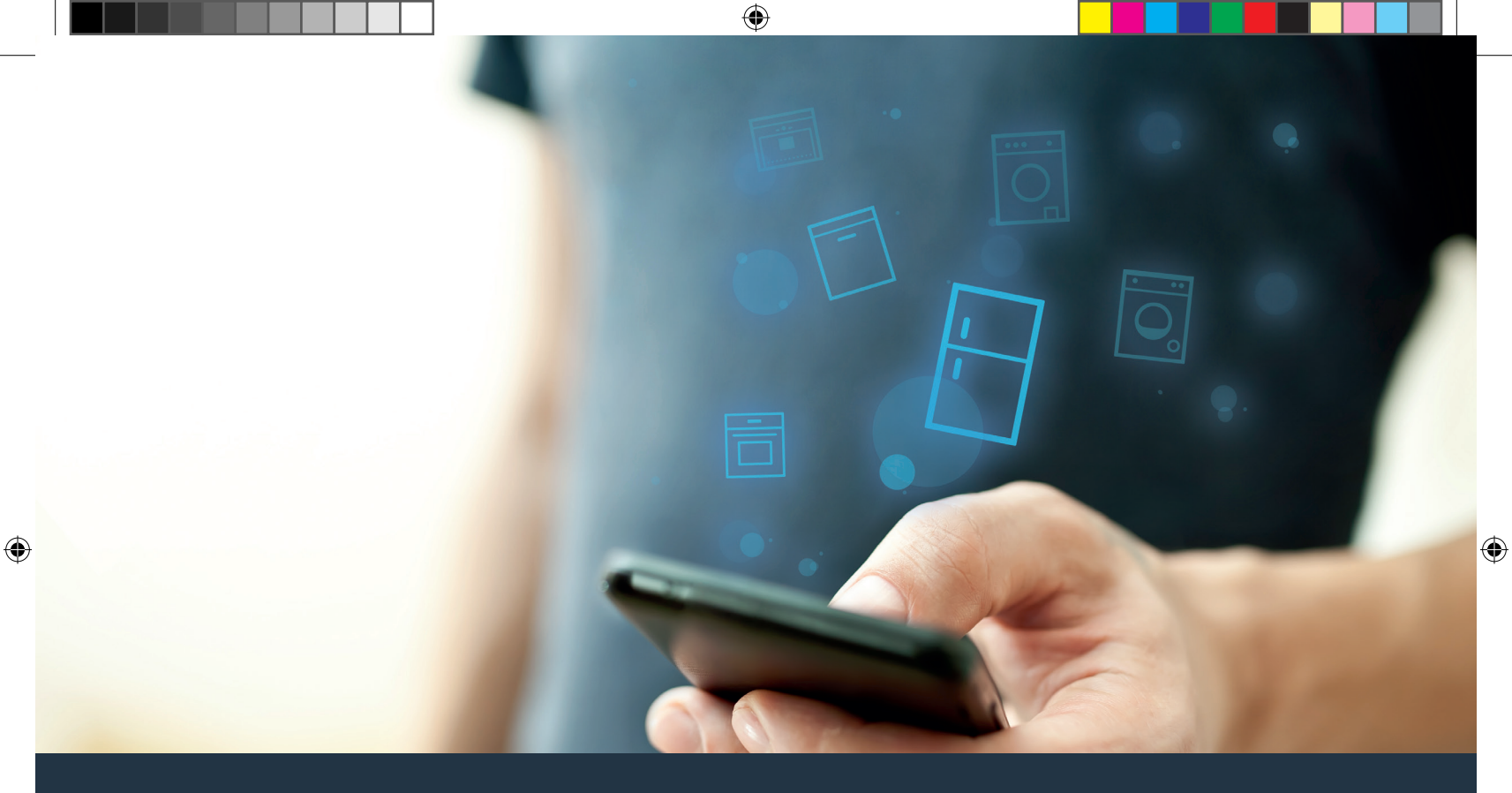

# Ühendage oma külmik – tulevikuga.

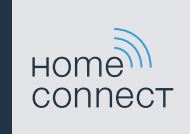

# Home Connect. Üks rakendus kõige jaoks.

Home Connect on esimene rakendus, mis peseb ja kuivatab, loputab, küpsetab, keedab kohvi ja vaatab külmikusse teie eest. Erinev kodutehnika, erinevad margid – Home Connect ühendab võrku ja teeb mobiilseks.

Teile tähendab see: palju uusi võimalusi, teha oma elu meeldivamaks. Kasutage tasuta teenuseid, avastage nutikaid infopakkumisi ja tehke oma kodutööd väga lihtsalt nutitelefoni või tahvelarvutiga. Lühidalt: tere tulemast uude argipäeva.

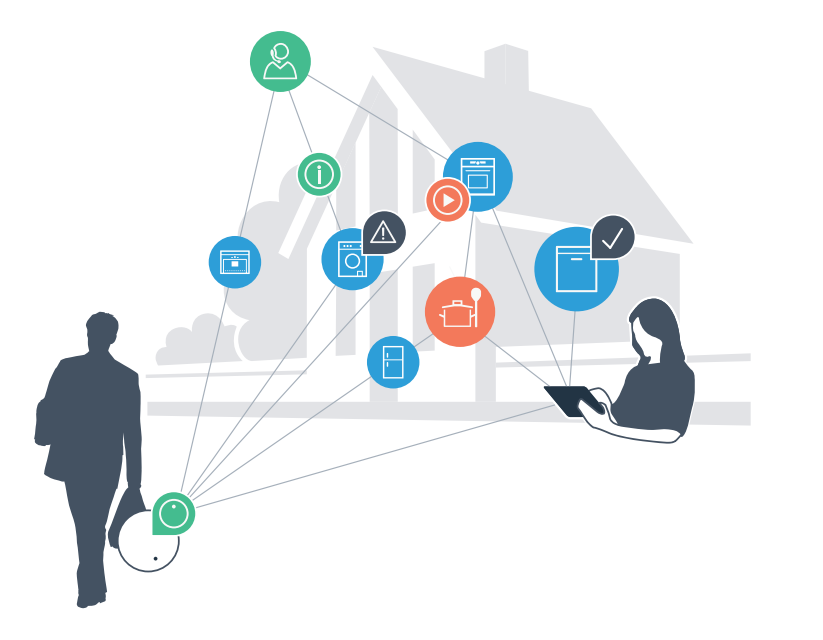

### Teie uus argipäev.

#### Mugavam.

Home Connecti abil juhite oma kodutehnikat, just millal ja kus seda soovite. Täiesti lihtsalt ja intuitiivselt nutitelefoni või tahvelarvutiga. Nii säästate end käikudest ja ooteaegadest ning teil on lihtsalt rohkem aega nende asjade jaoks, mis on teile tõeliselt tähtsad.

#### Kergem.

۲

Tehke käsitsemise seadistused nagu helisignaalid või individuaalsed programmid lihtsalt rakenduses ülevaatlikul puuteekraanil. See käib veel kergemalt ja täpsemalt kui seadmel endal ning teil on kõik andmed, kasutusjuhendid ja paljud juhendvideod kohe käeulatuses.

#### Võrku ühendatud.

Laske end inspireerida ja avastage rikkalikud lisapakkumised, mis on täpselt teie tehnika jaoks: retseptikogud, nõuanded seadmete kasutamiseks ja palju muud. Sobivad tarvikud saate alati tellida väheste klikkidega.

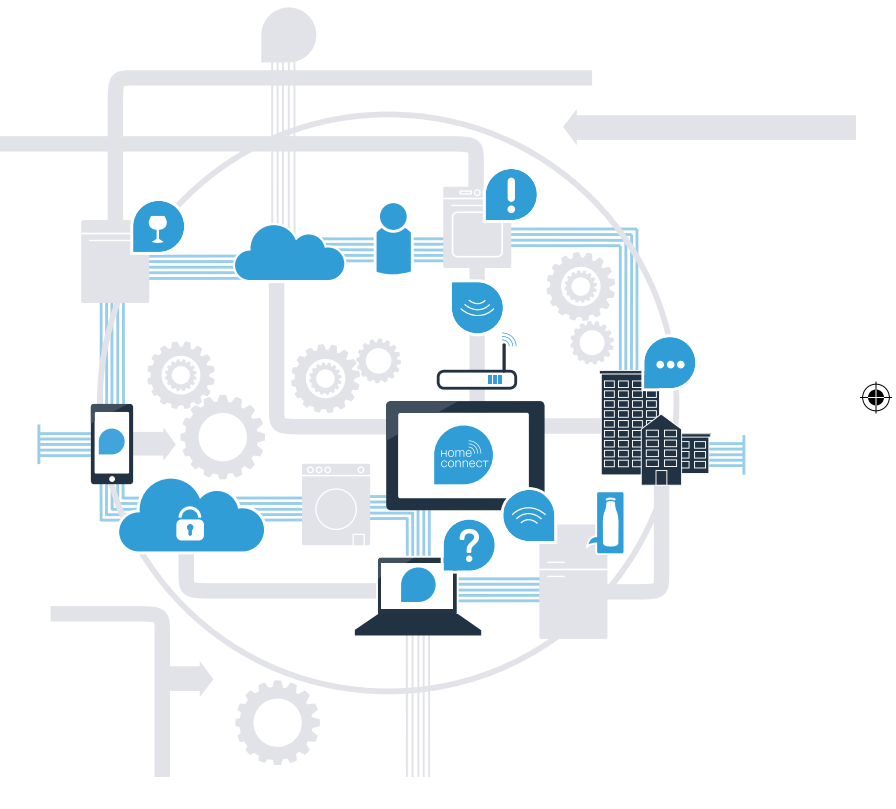

### Võtke nüüd Home Connectiga oma külmikust parim.

Home Connectiga saate oma nutitelefoniga nüüd heita pilgu oma külmikusse – ükskõik kus te parajasti olete. Tutvuge järgmistel lehekülgedel, kuidas oma külmikut tulevikku suunava Home Connecti rakendusega ühendada ning palju teisi eeliseid kasutada.

Kogu vajaliku teabe Home Connecti kohta leiate aadressilt www.home-connect.com

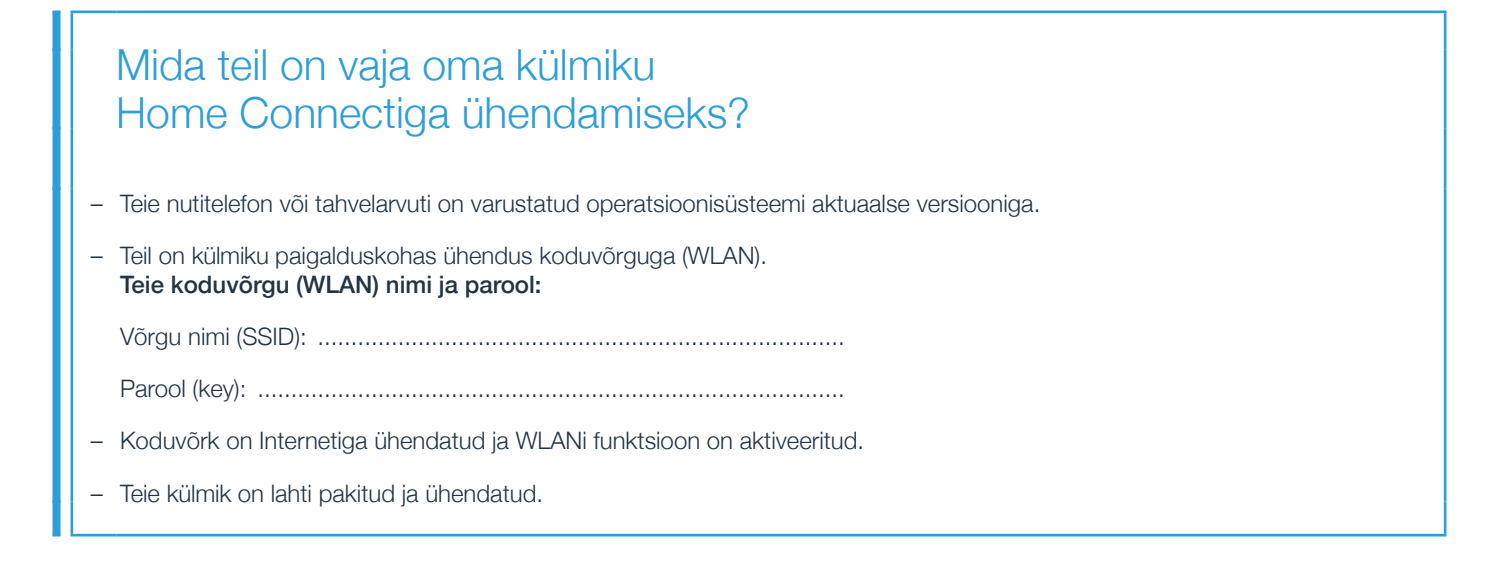

# **Samm 1:** Seadistage Home Connecti rakendus

Avage oma nutitelefonil või tahvelarvutil App Store (Apple seadmed) või Google Play Store (Android seadmed).

B Sisestage otsingusse "Home Connect".

C Valige Home Connect App ja installige see oma nutitelefonile või tahvelarvutile.

Käivitage rakendus ja looge oma Home Connecti ligipääs. Rakendus juhib teid sealjuures läbi registreerimisprotsessi. Märkige lõpus oma e-posti aadress ja oma parool üles.

Home Connecti ligipääsuandmed:

( D

E-post: ..... Parool:.....

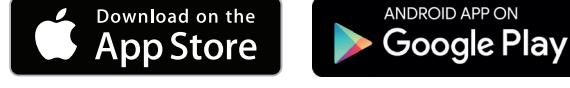

Palun kontrollige saadavust aadressil www.home-connect.com

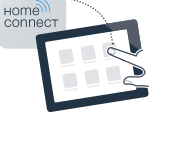

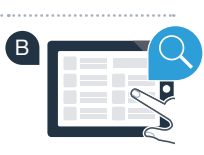

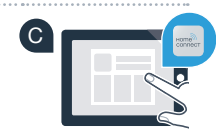

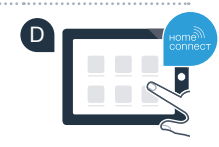

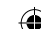

# Samm 2 (esmakordne kasutuselevõtmine): Ühendage oma külmik oma koduvõrguga (WLAN)

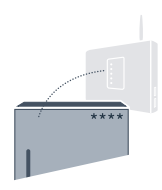

A Ühendage vastavalt lisatud juhendile külmiku pistik.

B Kontrollige, ka teie koduvõrgu ruuter on varustatud WPS-funktsiooniga (automaatne ühendamine). (Teavet selle kohta saate oma ruuteri käsiraamatust.)

Teie ruuter on varustatud WPS-funktsiooniga (automaatne ühendamine)?

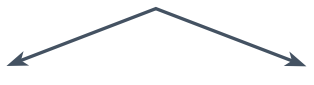

või

Teie ruuteril on WPS-funktsioon olemas? Siis edasi sammuga 2.1 – Automaatne ühendamine (WPS).

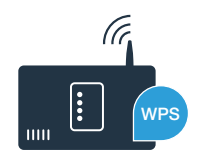

(C

Teie ruuter ei ole varustatud WPS-funktsiooniga või te ei tea seda? Siis edasi sammuga 2.2 – Käsitsi ühendamine (professionaalne režiim).

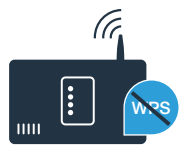

# Samm 2.1: Külmiku automaatne ühendamine koduvõrguga (WLAN)

- A Vajutage nuppu "奈". Jahutuskambri temperatuurinäidikule kuvatakse "**Cn**" (Connectivity = Home Connecti menüü).
- B Vajutage jahutusalas seni nuppu "<", kuni jahutuskambri temperatuurinäidikule kuvatakse "AC" (automaatne ühendamine) ja külmutuskambri temperatuurinäidikule "OF".
- Automaatse ühendamise käivitamiseks vajutage külmutusalas nuppu ">". Näidikul kuvatakse nüüd 2 minutit animatsiooni. Teostage sel ajal järgmised toimingud.
- Aktiveerige järgmise 2 minuti jooksul koduvõrgu ruuteril WPS-funktsioon. (Mõnedel ruuteritel on näiteks WPS/WLAN nupp. Teavet selle kohta saate oma ruuteri käsiraamatust.)

E Eduka ühendamise järel kuvatakse külmutuskambri temperatuurinäidikule **"On"**. Siis kohe edasi sammuga 3.

Kui näidikule kuvatakse 3 sekundiks **"OF"**, ei õnnestunud ühendust 2 minuti jooksul luua. Alustage uuesti punktiga A või teostage käsitsi ühendamine (samm 2.2).

Kui seadet pikemat aega ei käsitseta, sulgub menüü automaatselt. Alustage uuesti punktiga

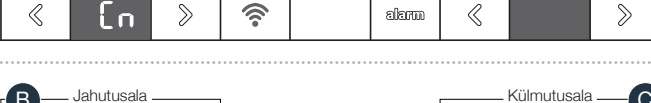

Α

Jahutusala

80

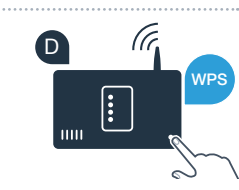

18.04.16 16:37

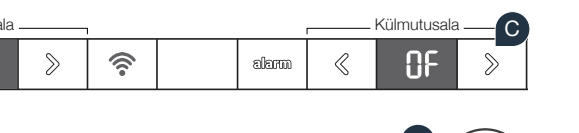

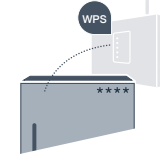

Külmutusala

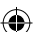

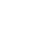

# Samm 2.2: Külmiku käsitsi ühendamine koduvõrguga (WLAN)

Enamikul WI AN ruuteritel on WPS-funktsioon olemas. Kui olemasoleval WI AN ruuteril ei ole seda, või see ei ole tuntud, saate külmiku ühendada koduvõrguga ka käsitsi.

- Vajutage nuppu "? . Jahutuskambri temperatuurinäidikule kuvatakse "Cn" (Connectivity = Home Connecti menüü).
- Vajutage jahutusalas seni nuppu ">", kuni jahutuskambri temperatuurinäidikule kuvatakse "SA" (käsitsi ühendamine) ia külmutuskambri temperatuurinäidikule kuvatakse "OF".
- Käsitsi ühendamise käivitamiseks vajutage külmutusalas nuppu ">". Külmutuskambri temperatuurinäidikul kuvatakse nüüd maksimaalselt 5 minutit animatsiooni. Teostage sel aial järgmised toimingud.
- Teie külmik on nüüd loonud andmete edastamiseks oma WLAN võrgu võrgunimega (SSID) "HomeConnect", millesse saate nüüd siseneda oma nutitelefoni või tahvelarvutiga.

Selleks liikuge oma nutitelefoni või tahvelarvuti õlgiste seadistuste menüüsse ja avage WLANi seadistused.

Soovitus:

Käsitsi ühendamisel loob teje külmik WLAN võrgu (Soft Access Point [SAP]), millesse logite oma nutitelefoni või tahvelarvutiga sisse.

Kui seadet pikemat aega ei käsitseta, sulgub menüü automaatselt. Alustage uuesti punktiga A

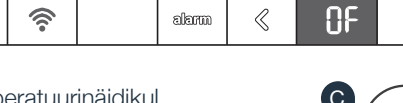

බහැඟ

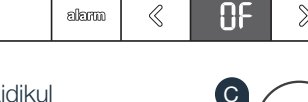

R

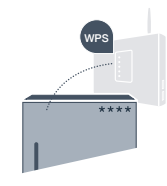

 $\gg$ 

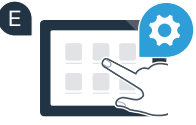

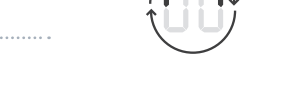

Külmutusala

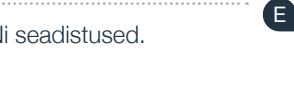

lahutusal:

l n

58

6

 $\gg$ 

| Ühendage oma nutitelefon või tahvelarvuti WLAN võrguga (SSID) <b>"HomeConnect"</b><br>(WLANi parool [Key] on "HomeConnect"). Ühendamisprotsess võib kesta kuni 60 sekundit! | F           |
|----------------------------------------------------------------------------------------------------|-------------|
| Pärast edukat ühendamist valige Home Connect App ja installige see oma nutitelefonile<br>või tahvelarvutile.                                                                | G           |
| Rakendus otsib nüüd mõned sekundid teie külmikut. Kui külmik on leitud,<br>sisestage oma koduvõrgu (WLAN) vastavatele väljadele võrgunimi (SSID) ja parool (Key).           |             |
| Vajutage seejärel <b>"Edastamine kodutehnikale"</b> .                                                                                                    |             |
| Eduka ühendamise korral vilgub külmutuskambri temperatuurinäidikul <b>On"</b> .                                                                                             | Külmutusala |

۲

۲

Näidikule kuvatakse **"OF"**. 5 minuti jooksul ei õnnestunud ühendust luua. Kontrollige, kas külmik asub koduvõrgu (WLAN) levialas ja korrake vajadusel toimingut.

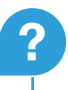

J

 $\langle\!\langle$ 

0n

 $\gg$ 

۲

### Samm 3: Ühendage oma külmik Home Connecti rakendusega

- Vajutage nuppu "??", kuni külmutuskambri temperatuurinäidikule kuvatakse "PA" (Pairing = ühendus külmiku ja rakenduse vahel).
- Vajutage seadme ühendamiseks rakendusega külmutusalas nuppu ">". Näidikul kuvatakse animatsiooni. (B
- Eduka ühendamise korral on külmutuskambri temperatuurinäidikul "On" ja nupp "🗊 põleb siniselt. С
- Võtke oma mobiilseade kätte. Niipea kui sel kuvatakse teie külmik, valige Home Connecti rakenduses "+" (D (lisamine). Kui külmikut ei peaks automaatselt kuvatama, vajutage rakenduses "Koduseadmete otsimine" ja seeiärel "Koduseadme ühendamine".
- Järgige toimingu lõpetamiseks rakenduse juhiseid
- Eduka ühendamise korral kuvatakse külmutuskambri temperatuurinäidikule 3 sekundiks "On" ja nupp " 🤶 " põleb siniselt.
- Nüüd olete oma külmiku edukalt oma rakendusega ühendanud! Pärast edukat ühendamist kuvatakse jahutuskambri temperatuurinäidikule kuvatakse "PA" ja külmutuskambri temperatuurinäidikule "On".

Ühendamine ebaõnnestus: veenduge, et teie nutitelefon või tahvelarvuti asub koduvõrgus (WLAN). Korrake toiminguid sammus 3. Kui peaks kuvatama "Er", saate oma külmiku lähtestada. Lähemat teavet lähtestamise kohta ning täiendavaid nõuandeid leiate kasutusiuhendist.

18.04.16 16:37

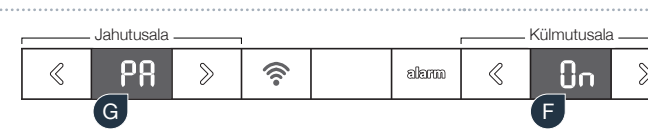

lahutusala

ρρ

6

മിത്തെ

R

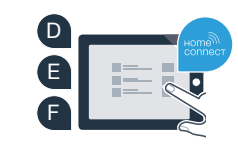

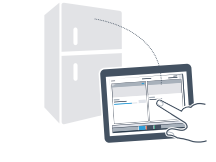

 $\gg$ 

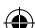

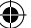

# Tulevik on teie kodus juba alanud.

Teie Home Connecti funktsiooniga uus külmik on osa võrku ühendatud majapidamise uuest generatsioonist. Kas te teadsite, et on palju Home Connecti funktsiooniga kodutehnikat? Tulevikus saate kaugjuhtimise teel juhtida ja käsitseda juhtivate Euroopa kodutehnika kaubamärkide küpsetusahjusid, nõudepesumasinaid, kohviautomaate, pesumasinaid ja pesukuivateid. Tutvuge kodutööde tuleviku ja mitmekülgsete võimalustega, mida pakub võrku ühendatud majapidamine: www.home-connect.com

#### Teie ohutus – meie kõrgeim prioriteet.

#### Andmeturve

۲

Andmete edastamine toimub alati kodeeritult. Home Connect vastab kõrgeimatele turvastandarditele ja rakendus on TÜV Trust IT poolt sertifitseeritud. Lisateavet andmekaitse teemal leiate aadressilt www.home-connect.com

#### Seadmeohutus:

Oma seadme turvaliseks käitamiseks Home Connecti funktsiooniga järgige palun ohutusjuhiseid seadme kasutusjuhendis.

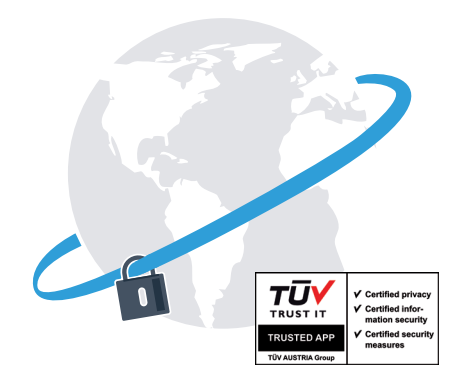

#### Nautige vabadust, kujundada argipäeva oma soovide järgi.

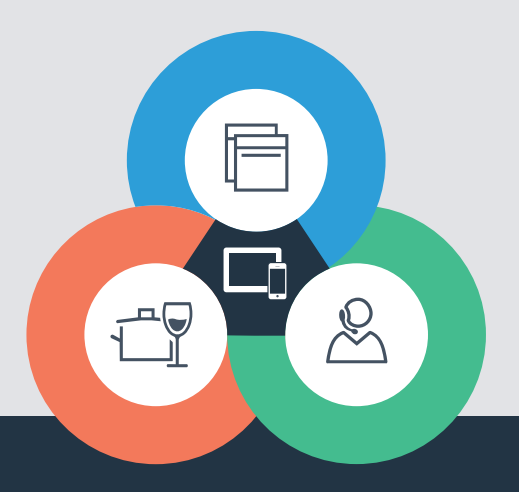

۲

•

Teil on küsimusi või soovite pöörduda Home Connect Service Hotline poole? Siis külastage meid aadressil www.home-connect.com

8001037680

۲

#### Home Connect on Home Connect GmbH teenus

Apple App Store ja iOS on Apple Inc. kaubamärgid Google Play Store ja Android on Google Inc. kaubamärgid Wi-Fi on Wi-Fi Alliance kaubamärk TÜV kontrollsertifikaat põhineb TÜV Trust IT GmbH sertifitseerimisel Ettevõttegrupp TÜV AUSTRIA